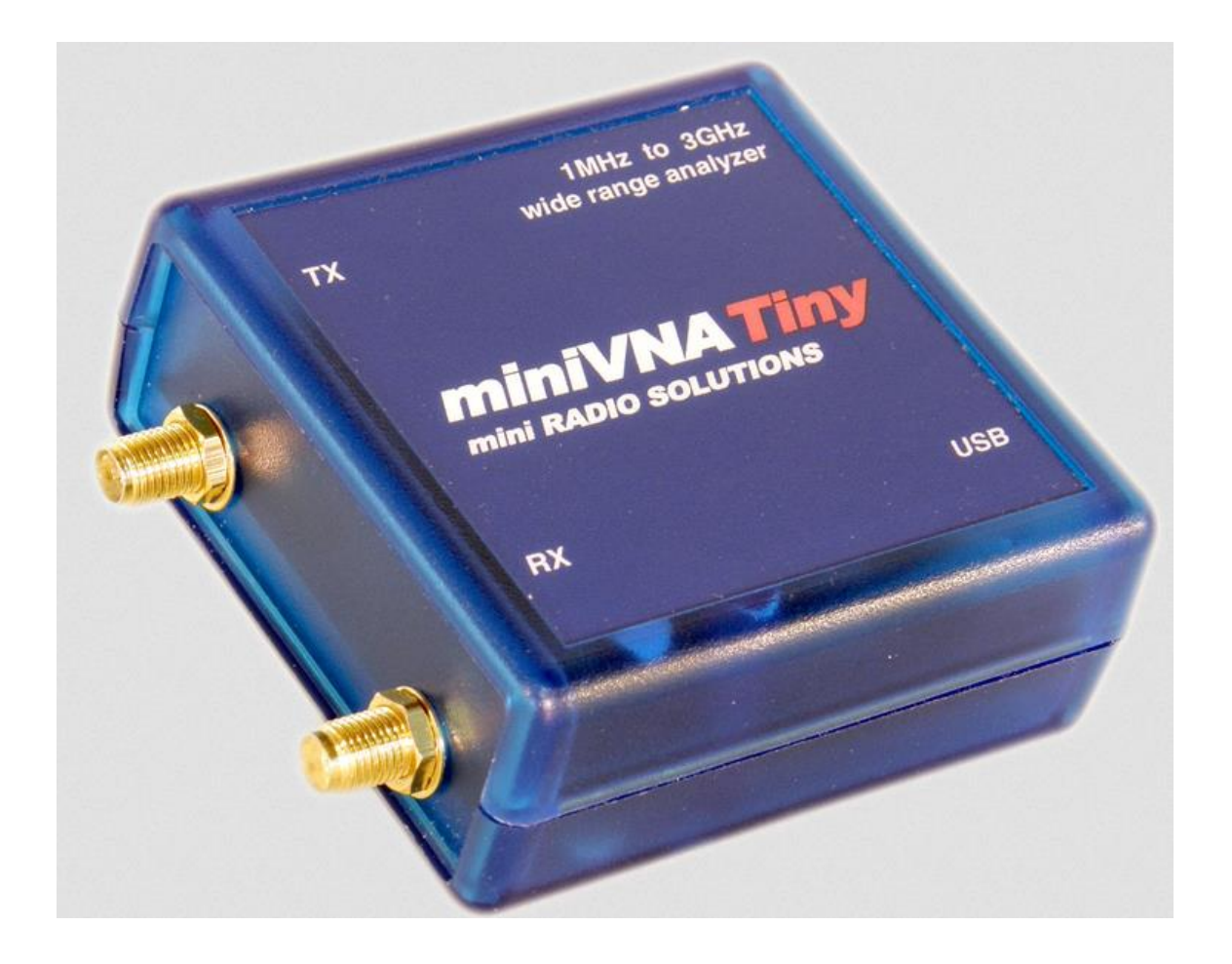

# vna/J 3.1.12 Driver guide for mini Radio Solutions miniVNA<sup>tiny</sup>

Dietmar Krause

DL2SBA

Hindenburgstraße 29

D-70794 Filderstadt

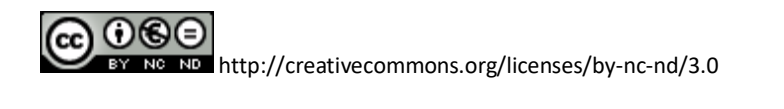

Monday, 21. November 2016

# Table of contents

| Changes                                           | 3 |
|---------------------------------------------------|---|
| Connectors                                        | 4 |
| Power Supply                                      | 4 |
| Firmware update                                   | 5 |
| Check currently installed firmware                | 6 |
| Download new firmware                             | 7 |
| Upgrade firmware of miniVNA <sup>tiny</sup>       | 9 |
| Driver info dialog1                               | 1 |
| Peak suppression1                                 | 3 |
| Peak suppression OFF1                             | 3 |
| Peak suppression ON1                              | 3 |
| Auto calibration14                                | 4 |
| Generator miniVNA <sup>tiny</sup>                 | 5 |
| Output control1                                   | 5 |
| Frequency control1                                | 5 |
| Frequency list1                                   | 5 |
| Output power vs. frequency1                       | 6 |
| Main calibration datasets miniVNA <sup>tiny</sup> | 7 |
| Reflection1                                       | 7 |
| Transmission1                                     | 8 |
| Measurement basics1                               | 9 |
| License2                                          | 1 |
| Dutch2                                            | 1 |
| English2                                          | 1 |
| Deutsch2                                          | 1 |

# Changes

| Version | Date               | Who    | Changes                                 |
|---------|--------------------|--------|-----------------------------------------|
| 3.0.0   | 06. September 2014 | DL2SBA | Extracted from user miniVNApro manual   |
| 3.1.x   | 23. January 2015   | DL2SBA | Updated "Driver info dialog" on page 11 |
| 3.1.11  | 5. November 2016   | DL2SBA | Updated "Driver info dialog" on page 11 |
|         |                    |        | Generator output chart added on page 16 |
| 3.1.12  | 21. November 2016  | DL2SBA | Fixed image on page "Output power vs.   |
|         |                    |        | frequency" on page 16                   |

## **Connectors**

| #   | Usage                                                                                                    |
|-----|----------------------------------------------------------------------------------------------------|
| USB | Connect a USB-mini type-B connector to this port. The other end of the cable with a Type-A connector must be connected to a USB-Host adapter. |
| тх  | This is the SMA port for reflection as well as transmission measurement.                                                                      |
| RX  | This is the 2 <sup>nd</sup> SMA port for transmission measurement.                                                                            |

# **Power Supply**

The miniVNA<sup>tiny</sup> is powered by the host computer via the build in USB-mini type-B connector.

### **Firmware update**

Attention: You're executing all these steps on your own risk!

Please use also other sources to verify the correctness of the described procedure.

Always execute the following actions only on a native operating system. Means not inside a windows emulator like Wine on Linux or similar stuff.

I've tested the firmware upgrade with vna/J successfully on Windows 7 and Windows 8.1 in 64-bit versions.

Do not use the firmware upload function on other operating systems as this may brick your analyser!

It is highly recommended to update always to the latest stable firmware release to gain most from the program features!

To upgrade the firmware inside the miniVNA<sup>tiny</sup> please execute these steps:

- Check currently installed firmware version using vna/J
- Download new firmware from mRS website
- Upgrade firmware of miniVNA<sup>tiny</sup> using vna/J

These steps are described in detail in the following chapters.

## **Check currently installed firmware**

You have to determine the currently installed firmware version on your miniVNA<sup>tiny</sup>.

To do this, start vna/J, select the correct serial port and open the driver info dialog (menu ANALYS-ER/INFO). The firmware version is displayed like this:

|                       |                        | Min.                 | Max.          |
|-----------------------|------------------------|----------------------|---------------|
| Loss (dB)             |                        | 10.0                 | -75.00        |
| Phase (°)             |                        | -180.0               | 0 180.00      |
| Frequency (Hz         | )                      | 1,000,00             | 3,000,000,000 |
| # of calib.ster       | 10                     | 1000                 | n             |
| Firmware info         |                        | FW Tiny V1.0 - 22 Ju | une 2014      |
| Supply voltage        | e (V)                  | 4.98                 |               |
| Device temper         | rature (°C)            | 50.20                |               |
| Reference resi        | stance                 | Real: 50 I           | mag.: 0       |
| Bootload bau          | drate (19,200-921,600) | 23040                | 0             |
| Filtermode            |                        | Moving average 4 c   | aches 🔹       |
|                       |                        | Peak suppresion      |               |
| <u>A</u> uto-calibrat | tion                   | <u>D</u> efault      |               |
| <u>H</u> elp          |                        | <u>C</u> ancel       | <u>O</u> K    |
| Ready                 |                        |                      |               |

Relevant is the firmware number, here displayed as V1.0.

## **Download new firmware**

Check the available firmware versions on the mRS website:

http://www.miniradiosolutions.com

Use the link **FW Updated** in the navigation bar

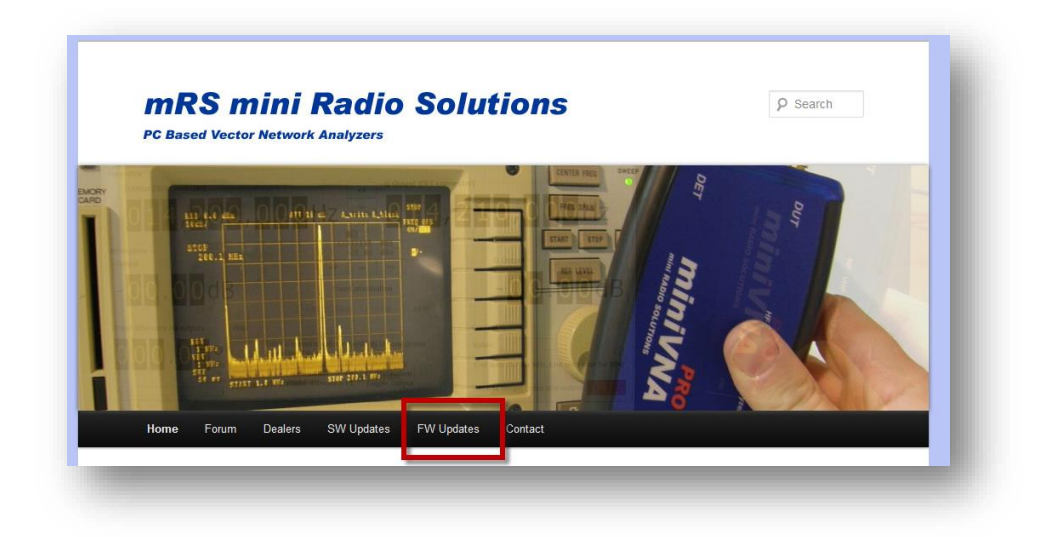

on the website to navigate to the firmware section.

| Home Forum How To Buy                                                                                                    | FW Updates Download SW Manuals ANDROID Contact                                                                                     |
|----------------------------------------------------------------------------------------------------|----------------------------------------------------------------------------------------------------|
| EWIII                                                                                                    | FW Updates                                                                                                    |
| and the second second sec | For miniVNA Tiny                                                                                                    |
| niniVNATiny                                                                                                    | Download Firmware V1.0 update 22/06/2014 to correct a bug in Generator mode                                                        |
|                                                                                                    | For miniVNA PRO                                                                                                    |
| · · ·                                                                                                    |                                                                                                    |
|                                                                                                    | <ul> <li>Download Firmware V2.4</li> <li>Download Firmware V2.5 update 31/03/2012 to gain the full functionality of the</li> </ul> |
| PRO                                                                                                    | latest VNA/J plus                                                                                                    |
| miniVNA                                                                                                    | <ul> <li>Download Firmware V2.6, last version</li> </ul>                                                                           |
|                                                                                                    | NOTE: ALL Firmware updates form miniVNA PRO are available ONLY for s/n > 35                                                        |
| 110                                                                                                    | For transfer the HEX file to the miniVNA PRO or miniVNA Tiny use the built in                                                      |
|                                                                                                    | update function of the latest VNA/J (see VIDEO)                                                                                    |
| XTENDER                                                                                                    |                                                                                                    |

If a newer version, as the one currently installed on the miniVNA<sup>tiny</sup> is available, currently a file named **pcv45c\_V1.0.zip** is available for download.

© Dietmar Krause, DL2SBA 2016

- Download this file to your computer to your preferred download location.
- Unzip the file so you have a file named **pcv45c\_V1.0.hex** on your computer.

| 🗐   🔮 🚍 👁 🕫           |                  | Wir          | nZip - po | v45c_V1.0    | ).zip                                                  |            |        | _ 🗆 💙                                                                           | ĸ  |
|-----------------------|------------------|--------------|-----------|--------------|--------------------------------------------------------|------------|--------|---------------------------------------------------------------------------------|----|
| Datei Home            | Backup Tools     | Settings     | Window    | Help         | Upgrade                                                |            |        | ^                                                                               | 0  |
| Add<br>Files Compress | CipSend ZipShare | Send<br>to • | k Unzip   | Unzip a      | nd Install<br>Options <del>-</del><br>Entire WinZip Fi | ile View   | Select | <ul> <li>Delete</li> <li>Rename</li> <li>New Folder</li> <li>Editing</li> </ul> |    |
| Ame Name              |                  |              |           | Туре         |                                                        | Modified   |        |                                                                                 |    |
| 🎱 pcv45c_V1.0.h       | ex               |              |           | HEX-Datei    |                                                        | 01.07.2014 | 13:13  |                                                                                 | 7. |
|                       |                  |              |           |              |                                                        |            |        |                                                                                 | 9  |
| Selected 1 file, 72KB |                  |              | Total     | 1 file, 72KB |                                                        |            |        | 0                                                                               | >  |

## Upgrade firmware of miniVNAtiny

Execute now these steps to write the downloaded firmware file to the miniVNA<sup>tiny.</sup>

Open vna/J and ensure, that the correct analyser type and port is selected. To verify, execute a test scan.

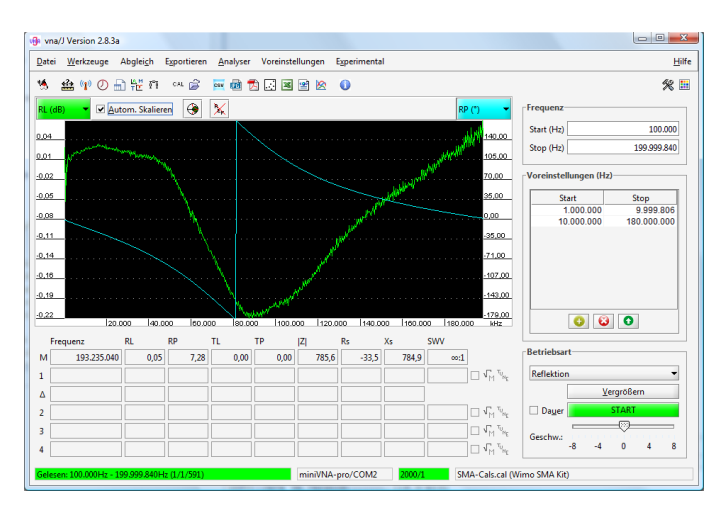

# Select "Firmware download" from the tools menu

Press the "Search" button to select the previously downloaded new firmware file.

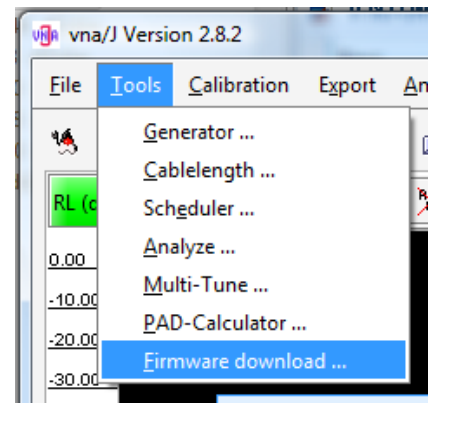

|  |          | <br>Searc |
|--|----------|-----------|
|  | Messages |           |
|  |          |           |
|  |          |           |
|  |          |           |
|  |          |           |
|  |          |           |
|  |          |           |
|  |          |           |
|  |          |           |
|  |          |           |

The firmware is loaded and some basic information is displayed

| 🚯 vna/J - Firmware update                                                      |
|--------------------------------------------------------------------------------|
| Please select a firmware-file for update                                       |
| C:\Users\Dietmar\Desktop\miniVNA-Pro\miniVNApro Firmware\Official 2.4\v2.4.hex |
| Messages                                                                       |
| Try to read firmware file                                                      |
| Firmware file successfully loaded.                                             |
| Flash start address 0x0                                                        |
| Flash end address 0x4381                                                       |
| Flash memory offset 0x0                                                        |
| Flash memory size 0x4382                                                       |
|                                                                                |
|                                                                                |
|                                                                                |
|                                                                                |
|                                                                                |
|                                                                                |
|                                                                                |
|                                                                                |
|                                                                                |
|                                                                                |
| Close Auto-Reset Help Install                                                  |
|                                                                                |

Select the "Install" button and the download of the firmware starts after the soft-reset of the miniVNA<sup>pro</sup>.

After firmware download was successful, some information about the device is displayed.

Close this dialog and the miniVNA<sup>tiny</sup> is ready for use with the new firmware.

| :\Users\Dietmar\Desktop\miniVN    | IA-Pro\miniVNA | pro Firmware | ,2012-02-28\v29 | 3-2.4.hex | Search |
|-----------------------------------|----------------|--------------|-----------------|-----------|--------|
|                                   | М              | lessages     |                 |           |        |
| ry to read firmware file          |                |              |                 |           |        |
| irmware file successfully loaded. |                |              |                 |           |        |
| lash start address 0x0            |                |              |                 |           |        |
| lash end address 0x4367           |                |              |                 |           |        |
| lash memory offset 0x0            |                |              |                 |           |        |
| lash memory size 0x4368           |                |              |                 |           |        |
| tarting firmware download         |                |              |                 |           |        |
| ending page 0 to device           |                |              |                 |           |        |
| ending page 1 to device           |                |              |                 |           |        |
| ending page 2 to device           |                |              |                 |           |        |
| ending page 3 to device           |                |              |                 |           |        |
| ending page 4 to device           |                |              |                 |           |        |
| ending page 5 to device           |                |              |                 |           |        |
|                                   |                |              |                 |           |        |
|                                   |                |              |                 |           |        |

| 🕼 vna/J - Firmware update                                                        | X       |
|----------------------------------------------------------------------------------|---------|
| Please select a firmware-file for update                                         |         |
| C:\Users\Dietmar\Desktop\miniVNA-Pro\miniVNApro Firmware\2012-02-28\v293-2.4.hex | Search  |
| Messages                                                                         |         |
| Sending page 59 to device                                                        |         |
| Sending page 60 to device                                                        |         |
| Sending page 61 to device                                                        |         |
| Sending page 62 to device                                                        |         |
| Sending page 63 to device                                                        |         |
| Sending page 64 to device                                                        |         |
| Sending page 65 to device                                                        |         |
| Sending page 66 to device                                                        |         |
| Sending page 67 to device                                                        |         |
| Firmware downloaded!                                                             |         |
| Microcontroller Mega644                                                          |         |
| EEProm size 2048 bytes                                                           |         |
| Flash size 65536 bytes                                                           |         |
| Page size 256 words                                                              |         |
| Retried 0-times                                                                  |         |
| Firmware update successfully completed.                                          | -       |
| <u>Close</u>                                                                     | Install |

**Remark:** You can also use this procedure to downgrade to a previous firmware release!

# **Driver info dialog**

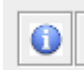

The driver info dialog for the miniVNApro is available via the menu ANALYSER/INFO or the icon in the toolbar.

| 🖷 vna/J - tinyVNA - Driver information dialog |                        | ×             |
|-----------------------------------------------|------------------------|---------------|
|                                               | Min.                   | Max.          |
| Loss (dB)                                     | 30.00                  | -80.00        |
| Phase (°)                                     | -180.00                | 180.00        |
| Frequency (Hz)                                | 1,000,000              | 3,000,000,000 |
| # of calib. steps                             | 10000                  |               |
| Firmware info                                 | FW Tiny V1.0 - 22 June | e 2014        |
| Supply voltage (V)                            | 4.98                   |               |
| Device temperature (°C)                       | 51.20                  |               |
| Reference resistance                          | Real: 50 Ima           | ag.: 0        |
| Detector phase correction (-5 < x < 5)        | 0.00000                |               |
| Phase temp. correction (-5 < x < 5)           | 1.10000                |               |
| Detector gain correction (0.85 < x < 1.15)    | 1.00000                |               |
| dB temp. correction (-0.1 < x < 0.1)          | 0.01100                |               |
| Bootload baudrate (19,200-921,600)            | 230400                 |               |
|                                               | Peak suppresion        |               |
| Auto-calibration                              | <u>D</u> efault        |               |
| Help                                          | <u>C</u> ancel         | <u>О</u> К    |
| Ready                                         |                        |               |

| Control                   | Description                                                                           | Range                                                          |
|---------------------------|---------------------------------------------------------------------------------------|----------------------------------------------------------------|
| #calibration steps        | Sets the number of calibration steps used as preset during calibration <sup>1</sup> . | 200 to 25.000                                                  |
| Firmware info             | Displays the firmware info                                                            |                                                                |
| Supply voltage            | Displays power-supply info                                                            |                                                                |
| Device tempera-<br>ture   | Displays the current device temperature.                                              |                                                                |
| Reference re-<br>sistance | Here the complex value can be specified, which is used to calculate data in reflec-   | Real         -5000 5000           Imaginary         -5000 5000 |

 <sup>&</sup>lt;sup>1</sup> Please read chapter "Calibration procedure in the vna/J user guide for details regarding calibration data.
 © Dietmar Krause, DL2SBA 2016
 11

| Control                       | Description                                                | Range                        |
|-------------------------------|------------------------------------------------------------|------------------------------|
|                               | tion mode.                                                 |                              |
| Detector phase correction     | Internal parameter.                                        | Please use the default value |
| Phase temp. cor-<br>rection   | Internal parameter.                                        | Please use the default value |
| Detector gain cor-<br>rection | Internal parameter.                                        | Please use the default value |
| dB temp. correc-<br>tion      | Internal parameter.                                        | Please use the default value |
| Bootloader baud<br>rate       | Sets the baud rate used for firmware up-<br>dates.         | 19.2000Bd – 921.600Bd        |
| Parl and the second second    |                                                            | 0.00                         |
| Peak suppression              | anomalies occur at 1.045GHz and 1.500GHz.                  | On, Off                      |
|                               | See chapter "Peak suppression" on page 13 for details.     |                              |
|                               | Please restart application after changing this option.     |                              |
| Auto-calibration              | Phase correction of the detector circuits of the analyser. |                              |
|                               | See chapter "Auto calibration" on page 14 for details.     |                              |
| Default                       | Restore default values for all driver pa-<br>rameters      |                              |
| ОК                            | Stores the parameters and close this dia-<br>log           |                              |
| Cancel                        | Do not change any parameters and close this dialog         |                              |

#### **Peak suppression**

Due to internal oscillator switching there are two peaks in the measured data at 1.045GHz and 1.500GHz.

These peaks are more or less aesthetical glitches than real problems. As they appear exactly at these two frequencies, they can be visually ignored by the user.

These peaks can be removed when selecting filter mode 0 and checking the checkbox "Peak suppression".

#### **Peak suppression OFF**

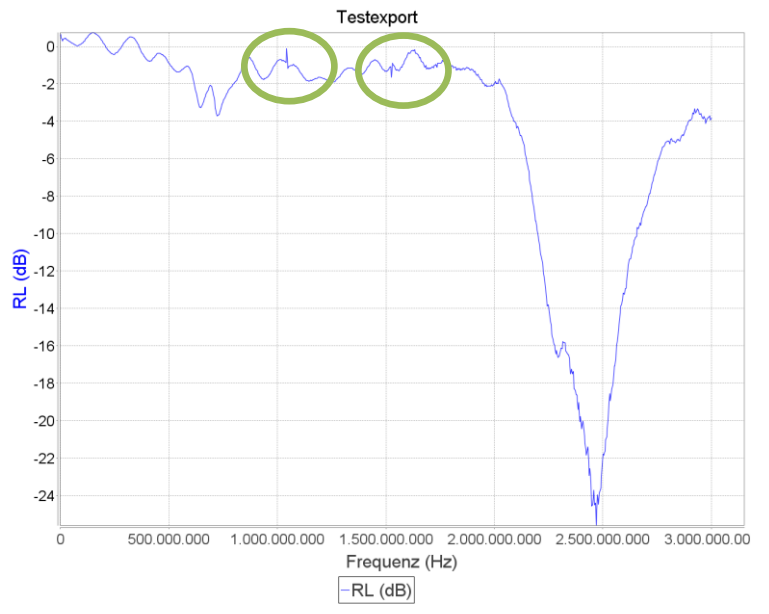

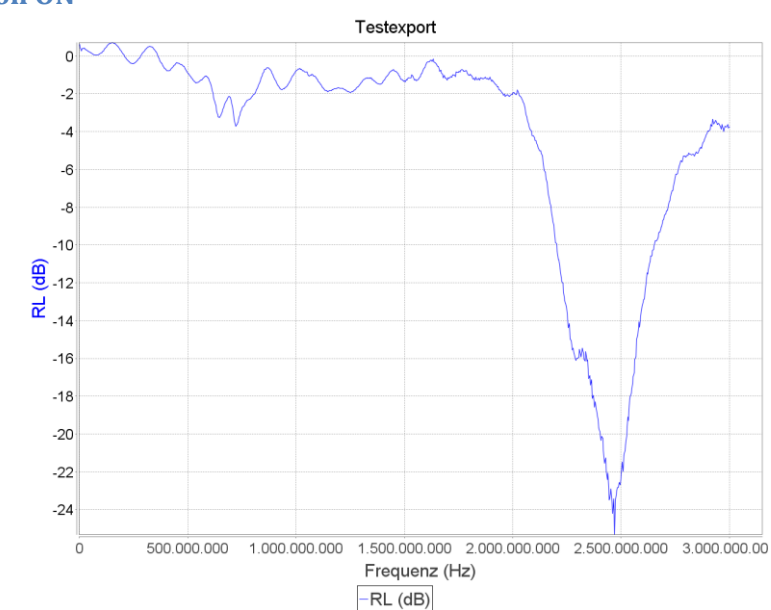

#### **Peak suppression ON**

#### **Auto calibration**

For optimal results in reflection mode, a phase calibration of the detector circuits should be done.

This calibration can be started with the <u>Auto-calibration</u> in the driver info dialog.

|                                                                                                    | vna/J - tinyVNA - Auto-Calibration |
|----------------------------------------------------------------------------------------------------|------------------------------------|
| Please connect about 1.5m of RG58 coaxial cable with open end to the TX connect<br>Then press the Continue-button to start the calibration.           Continue         Cancel |                                    |
| -                                                                                                    |                                    |

Continue Please attach a RG-58 coaxial cable to the TX connector and click . Now four scans are executed. After the fourth scan, a message box is show, that now the calibration data will be calculated.

| vna/J - tinyVNA - Auto-Calibration ×                                                                                                    |
|----------------------------------------------------------------------------------------------------|
| Reading raw data done. Now calculating calibration values.<br>This may take some time !           Continue         Cancel           Continue         Cancel |
|                                                                                                    |
| . The time needed for calibration depends on the CPU performance of the P                                                                                   |
| on is done a message box is shown. Confirm with OK button.                                                                                                  |
| vna/J - tinyVNA - Auto-Calibration                                                                                                    |
| Calculation of calibration data ended successfully.                                                                                                    |
|                                                                                                    |

If you want to retain the new calibration data, do not forget to close the driver info dialog with the <u>0</u>K button!

### **Generator miniVNA**tiny

Using this dialog, the attached VNA can be used as a simple frequency generator.

| Generator                                                         | <b>×</b>                                                                                               |  |
|-------------------------------------------------------------------|----------------------------------------------------------------------------------------------------|--|
| <b>127,100,000</b> Hz                                             | Frequency         3,500,000         7,000,000         14,000,000         21,000,000         28,000,000 |  |
| ON AIR Tune the frequency with the mouse-button or mouse-wheel OK |                                                                                                    |  |

The frequency range is determined by the loaded driver. Details can be viewed in the driver info dialog.

## **Output control**

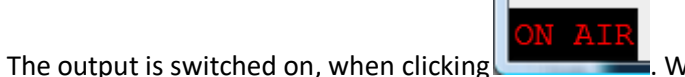

. When the output is active, this field is invert-

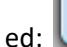

To switch off the output, click on this field again.

#### **Frequency control**

AIR

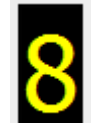

Every digit **best of the frequency panel can be controlled with the mouse:** 

- A left-click increases the number by one.
- A right-click decreases the number by one.
- The digit can also be controlled using the mouse-wheel.

#### **Frequency list**

By double-clicking with the left mouse button on an entry in the presets list, you can quickly set the

frequency to the desired value. A selected list entry can also be used clicking the button.

Entries in the presets list can be deleted by selection an entry in the list and clicking on

A currently entered frequency can be added to the list clicking on the **user** button.

#### **Output power vs. frequency**

Thanks to Andrew Rich, VK4TEC and Geoff Robinson, VK4KJJ we have precise output power chart over frequency. They used a ROHDE & SCHWARZ NRP2<sup>2</sup> and NRP-Z81<sup>3</sup> power sensor<sup>4</sup>.

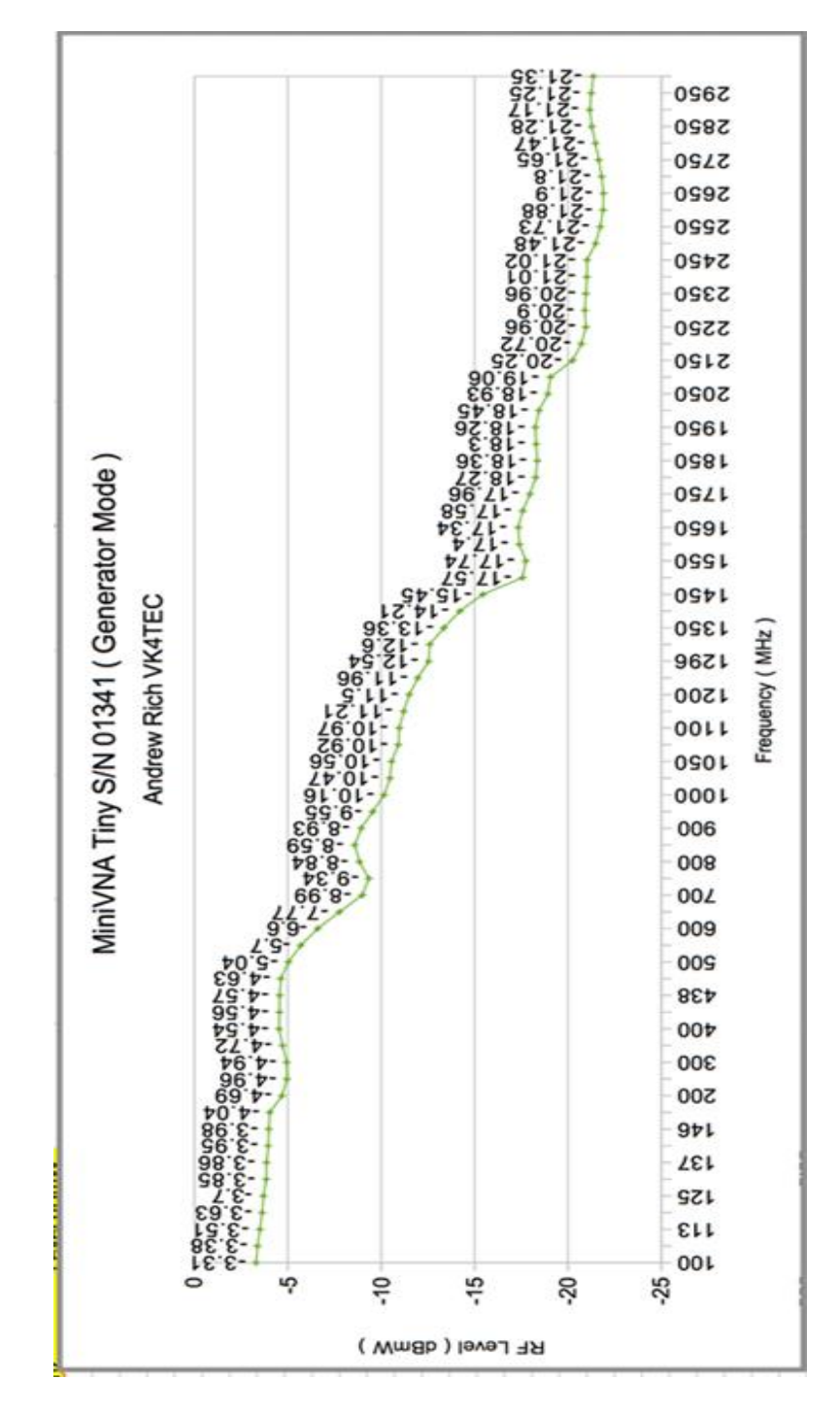

<sup>&</sup>lt;sup>2</sup> <u>https://www.rohde-schwarz.com/de/produkt/nrp2-produkt-startseite\_63493-8475.html</u>

<sup>&</sup>lt;sup>3</sup> https://www.rohde-schwarz.com/de/produkt/nrpz81-produkt-startseite\_63493-9323.html

<sup>&</sup>lt;sup>4</sup> German high tech made its way around the globe ;-)

<sup>©</sup> Dietmar Krause, DL2SBA 2016

# Main calibration datasets miniVNA<sup>tiny</sup>

## Reflection

These calibration curves are created using the supplied WiMo SMA Calibration kit:

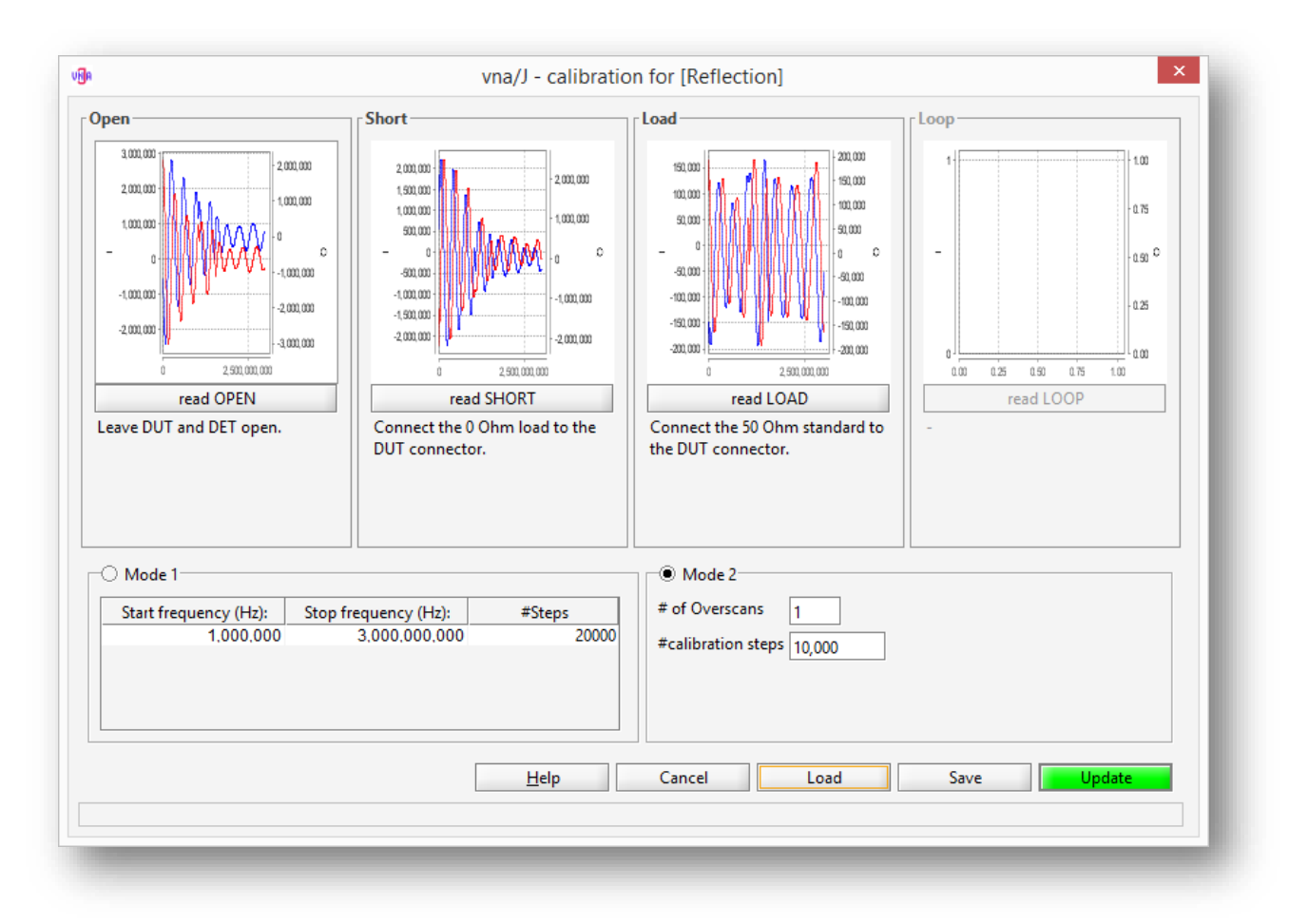

#### **Transmission**

I've used two SMA-BNC adaptors and a short 20cm RG58A/U cable to create the calibration curves:

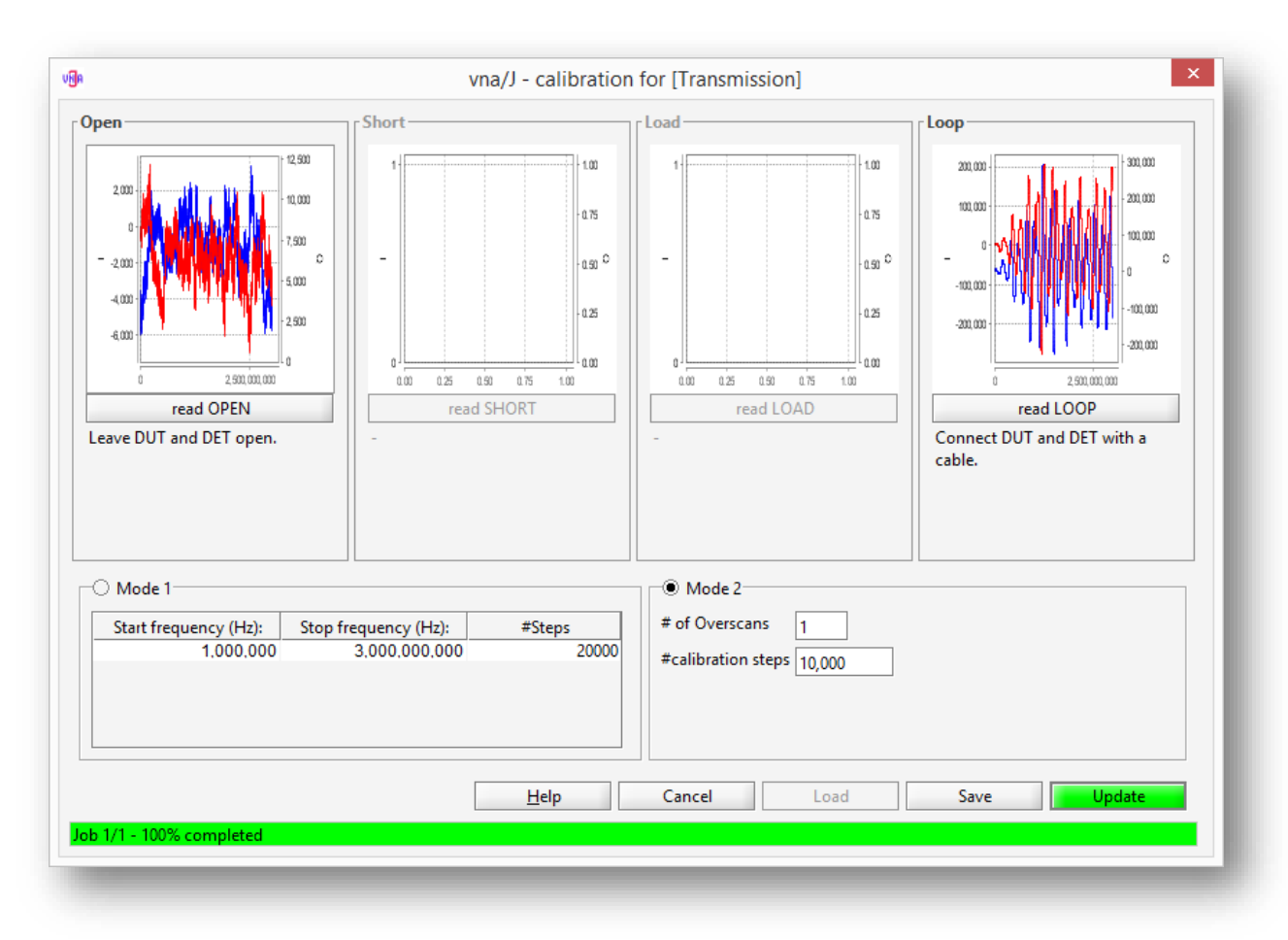

# **Measurement basics**

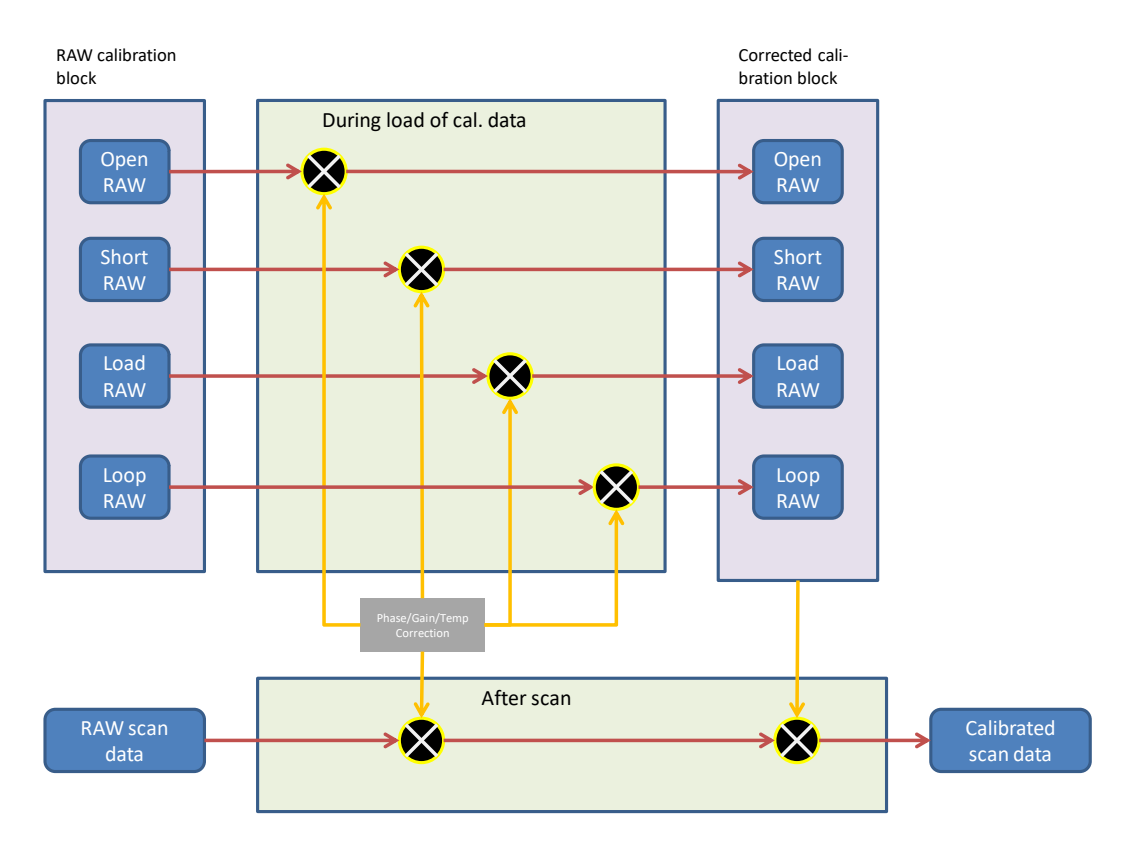

#### While loading calibration data:

- Load raw I/Q data from calibration file. Data in calibration file is unmodified data  $^5$  directly read from the vna
- Calculate temperature correction factor
- tcf = 1 ((40°C calibrationTemperature) \* config.TempCorrection)
- Calculate **s**ine **c**orrection **f**actor
- scf = sin(config.phaseCorrection \* π / 180.0)
- Calculate cosine correction factor
- $ccf = cos(config.phaseCorrection * \pi / 180.0)$
- correct the I/Q data
  - o I = I \* tcf
  - $\circ$  Q = Q \* tcf
  - o Q = (Q \* config.gainCorrection I \* scf) / ccf;
- Store corrected  ${\rm I}/{\rm Q}$  data in corrected calibration block

#### While loading scan data:

- Read raw I/Q data from vna device
- Calculate temperature correction factor
- tcf = 1 ((40°C conversionTemperature) \* config.TempCorrection)
- Calculate sine correction factor
   scf = sin(config.phaseCorrection \* π / 180.0)
- Calculate cosine correction factor ccf = cos(config.phaseCorrection \* π / 180.0)
  - correct the I/Q data
    - o I = I \* tcf
    - $\circ$  Q = Q \* tcf
    - o Q = (Q \* config.gainCorrection I \* scf) / ccf;
- Calculate **I**F-**p**hase **c**orrection
- ipc = (calibrationTemperature conversionTemperature) \* config.ifPhaseCorrection
- Calculate RL, RP, SWR based on the previously created calibration data and the corrected raw data
- Correct RP

•

- RP = RP + ipc
- Calculate X, R, Z
- Now we have a calibrated sample

<sup>&</sup>lt;sup>5</sup> The filtering (moving average) is done directly after the I/Q data is read from the vna prior to all calculations above.

# License

## Dutch

This work is licensed under the Creative Commons Namensnennung-NichtKommerziell-KeineBearbeitung 3.0 Niederlande License. To view a copy of this license, visit http://creativecommons.org/licenses/by-nc-nd/3.0/nl/ or send a letter to Creative Commons, 444 Castro Street, Suite 900, Mountain View, California, 94041, USA.

## English

This work is licensed under the Creative Commons Namensnennung-NichtKommerziell-KeineBearbeitung 3.0 Unported License. To view a copy of this license, visit http://creativecommons.org/licenses/by-nc-nd/3.0/ or send a letter to Creative Commons, 444 Castro Street, Suite 900, Mountain View, California, 94041, USA.

#### Deutsch

This work is licensed under the Creative Commons Namensnennung-NichtKommerziell-KeineBearbeitung 3.0 Deutschland License. To view a copy of this license, visit http://creativecommons.org/licenses/by-nc-nd/3.0/de/ or send a letter to Creative Commons, 444 Castro Street, Suite 900, Mountain View, California, 94041, USA.